令和6年5月

## ペポルインボイス等の送信機能について

SX4クラウド、SX2[2024年05月版]からペポルインボイス等の送信機能の利用が可能となりました。当機能の概要と利用開始手順について以下のとおりご案内します。

#### 1.機能の概要

ペポルインボイス等の送信機能を利用すると、ペポルネットワークを経由してペポルインボイスを送信でき ます。また、ペポルネットワークでは送受信できない税込みベースのインボイスや、インボイスには該当しない 見積書、納品書、請求書及び領収書を「TKC独自のデジタル文書」として送受信し、送信側と受信側のそれぞ れで自動保存できます。 送信者、受信者ともに書類の違いを意識することなく、同一の操作で送信、受信、保 存が可能となるため、業務の効率化を図れます。また、これらの文書を電子帳簿保存法第7条の要件を充足して 保存できることに加え、保存漏れの防止、発行・受領に係るコスト削減等に貢献します。

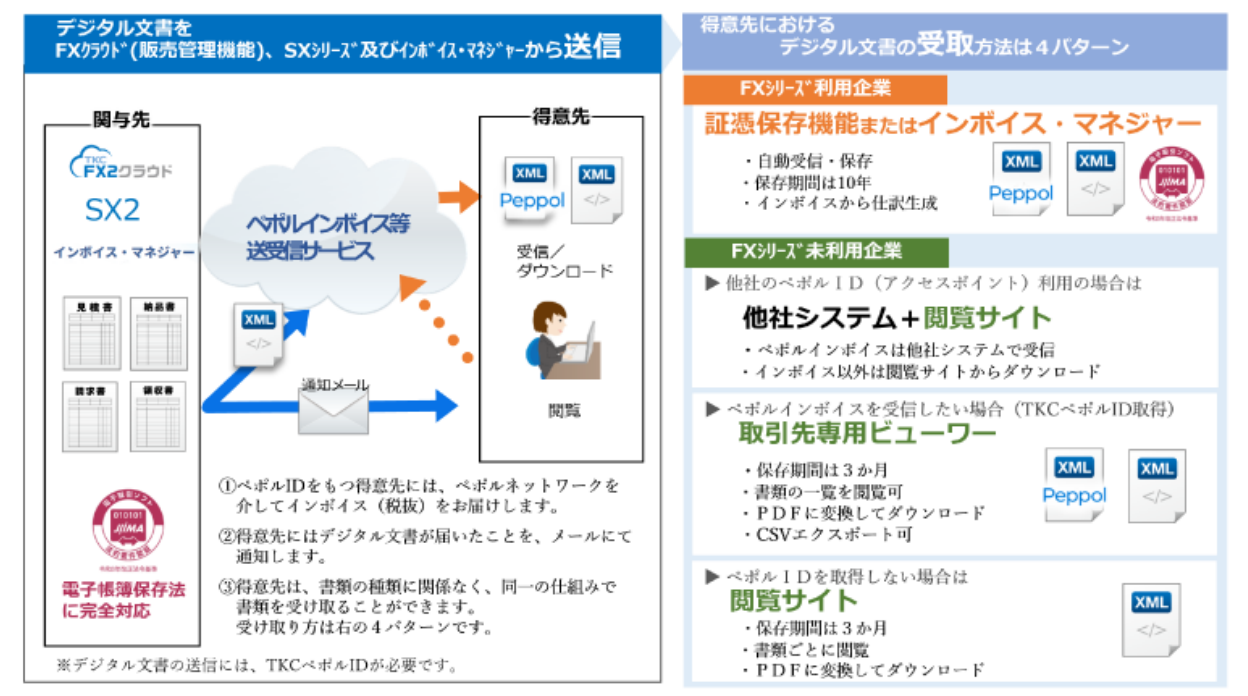

### 2. 当機能の利用条件

次の条件をともに満たす場合に送信可能です。

- (1) FX2等の自計化財務システム及び証憑保存機能を利用している。
- (2) 証憑保存機能からペポルの利用申請をしている。

### 3. 料金

#### (1) ペポルインボイス等送信料(税込)

TKC独自のデジタル文書とペポルインボイスの送信件数を合算し、ペポルインボイス等送信件数に応じた 階梯式価格とします。

|   | ペポルインボイス等送信                     | 価格(※)  |
|---|---------------------------------|--------|
| 1 | ペポルインボイス等送信(月間 500 件まで)         | 44 円/件 |
| 2 | ペポルインボイス等送信(月間 501 件 ~ 3,000 件) | 33 円/件 |
| 3 | ペポルインボイス等送信(月間 3,001 件 ~ )      | 22 円/件 |

上記送信料の価格テーブルを適用するシステムは、SXシリーズ、FXクラウドシリーズ(販売管理機能)、 インボイス・マネジャー(FX4クラウド)およびFMSです。大企業向けのインボイス・マネジャーは現行の 価格テーブルとなります。

### (2) ペポルインボイス等受信料(税込)

|          | ペポルインボイス等受信                   | 価格(※)  |
|----------|-------------------------------|--------|
| 1        | TKC独自のデジタル文書の受信               | 無料     |
| 2        | TKCアクセスポイントから送信されたペポルインボイスの受信 | 無料     |
| 3        | 他社のアクセスポイントから送信されたペポルインボイスの受信 | 22 円/件 |
| 1 AV # 1 |                               |        |

※消費税額を概算計上した参考価格です。

## 4. 当機能の利用開始手順

- (1) 手順1:送信したデジタル文書の控えを保存するフォルダ(書類の種類)を設定する
  - ①「基本情報」タブの「71 発行方法等の設定」メニュー(SX2の場合。SX4クラウドの場合は「81 発行方 法等の設定」。以下同。)を選択します。

| 🚾 インボイス制度                   | 度・電帳法対応済                                 |                                       | - 🗆 🗙                                        |
|-----------------------------|------------------------------------------|---------------------------------------|----------------------------------------------|
| 7ァイル(F) 売上(S) 仕入<br>マスターの共有 | .(B) 入金(R) 支払(P) 台帳(M) ツール(T) ウィンドウ(W) お | <sup>潤含世(Q)</sup> ヘルブ(H)<br>上書保存 お問合せ | ご案内 虎の巻                                      |
| 株式会社 SC                     | GÉD刷                                     | 前回処理日:令和6年5月                          | 2日(木) 本日:令和 6年 8月31日(土)                      |
|                             | 得意先情報                                    | 商品情報                                  | 自社情報                                         |
| 仕入·在庫                       | 1 得意先の確認・登録・削除                           | 21 商品の確認・登録・削除                        | 41 自社情報                                      |
| <br>売掛入金                    | 2 宛名ラベルの印刷                               | 22 セット商品の確認・登録・削除                     | 42 自社銀行口座情報                                  |
|                             | 3 誕生日問合せ                                 | 23 得意先別商品単価(商品毎)                      | 43 システム制御情報                                  |
|                             | 4 印刷フォームの設定                              | 24 得意先別商品単価(得意先毎)                     | 44 消費税情報                                     |
| 元帳・月報<br>                   | 5 得意先の非表示設定                              | 25 得意先別商品単価一覧表印刷                      | 担当者·部門·地域                                    |
|                             |                                          | 26 商品単価検討表の印刷                         | 51 担当者の確認・登録・削除                              |
| 電子帳簿<br>                    |                                          | 27 商品単価の連続修正                          | 52 部門の確認・登録・削除                               |
| 基本情報                        | 仕入先情報                                    | 商品組                                   | 53 地域の確認・登録・削除                               |
| 補助機能                        | 11 仕入先の確認・登録・削除                          | 31 商品組の確認·登録·削除                       | 一覧表の印刷                                       |
|                             | 12 宛名ラベルの印刷                              |                                       | 61 基本情報一覧の印刷                                 |
|                             | 15 仕入先の非表示設定                             |                                       | 請求書等の発行情報                                    |
|                             |                                          |                                       | 71 発行方法等の設定                                  |
|                             |                                          |                                       |                                              |
|                             |                                          |                                       |                                              |
|                             |                                          |                                       |                                              |
| ♥番号で選択して                    | てください。                                   |                                       | 1                                            |
|                             |                                          | 15会社選択 16タブ切替                         | ▶ 日付変更 ▶ ● ● ● ● ● ● ● ● ● ● ● ● ● ● ● ● ● ● |

# ②[電子送信設定]ボタンをクリックします。

| 😡 発行方法等の設定                                                                                 | ×                            |
|--------------------------------------------------------------------------------------------|------------------------------|
| ファイル(F) 表示(V) ウィンドウ(W) お問合 <u>せ(Q) ヘルプ(H)</u>                                              |                              |
| 修正 電子送信設定 送信チェッノ設定 ファイル切出                                                                  | 7ァイル読込 虎の巻                   |
| 株式会社 SCG印刷                                                                                 | 本日:令和 6年 8月31日(土)            |
| 全アカサタナハマヤラワー他                                                                              |                              |
|                                                                                            | 得意先 000001 株式会社 尚野企画         |
| <u>コート  顕  得意先名   名美所名   見積書  書(</u>                                                       | 頭文字 朸 営業所名                   |
|                                                                                            | ₹%/= <u>+</u> `+             |
|                                                                                            | · 光行方法                       |
| 0000003771株式会社 中村商会 日期                                                                     | 見積書 印刷 ▼ 納品書(掛/現金) 印刷 ▼ 印刷 ▼ |
| 000004 27 株式去征 名田衆作 「「柳」                                                                   | 請求書 印刷 ▼ 領収書 印刷 ▼            |
|                                                                                            |                              |
| 000000 C (株式会社 F 0 9 7 7 7 4<br>000007 つかい見しんデア 株式会社 F F F F F F F F F F F F F F F F F F F | 雷子送信                         |
| 0000007 4/1 小平/小平 / / / / / / / / / / / / / / / / /                                        |                              |
| 000000 11 株式会社 トラスト商会 ED刷                                                                  | 通知用メールアドレス―――                |
| 000010 イ 株式会社 イオン化学工 印刷                                                                    |                              |
| 000011 朸株式会社 岡野企画 大 印刷                                                                     |                              |
| 000012 シラ 白鳥商事 株式会社 印刷                                                                     | 先方担当者EXHWを複与                 |
| 000013 ホ 北海オーロラ商事 株式 印刷                                                                    |                              |
| 000014 7、株式会社 数寄家 印刷                                                                       |                              |
| 000015 ド TKC ÉD刷                                                                           |                              |
| 000016 株式会社熊谷企画 印刷                                                                         |                              |
| 000017 新潟石油株式会社 印刷                                                                         |                              |
| 000018 (株)佐藤商事 印刷                                                                          |                              |
| 000019 山口精機株式会社 印刷                                                                         |                              |
| 000020 テイ 株式会社アークミール しゃぶしゃぶ 印刷                                                             |                              |
| 000021 株式会社神奈川工業 印刷                                                                        |                              |
|                                                                                            |                              |
| 000023 22 群馬食品工業株式会社 印刷                                                                    | 0K 1170/                     |
| _                                                                                          |                              |
| ♥処理を選択してください。                                                                              |                              |
| 22前百 13次百                                                                                  | ■タブ切替                        |
|                                                                                            |                              |

③「証憑保存機能の書類の種類」欄で、控えを保存するフォルダ(証憑保存機能の「書類の種類」)を選択します。

| 102 電子送信の利用設定 |                |
|---------------|----------------|
| 基本設定          |                |
| 法人番号          | 5060001002844  |
| 事業者登録番号       | T5060001002844 |
| ペポル利用申請       |                |
|               |                |
| 証憑保存機能の書類の種類  | 類              |
| 見積書           | <b></b>        |
| 納品書           | <b>•</b>       |
| 請求書           | •              |
| 領収書           | •              |
|               |                |
|               | 0 K ++>th      |

日々のペポルインボイス等の送信は、証憑保存機能を経由して行います。また、送信した文書の控えは証憑 保存機能の「書類の種類」に自動保存されます。

このように、証憑保存機能にアクセスするにあたり、ID、パスワードによる認証が必要となります。その 日の最初のアクセスの際に、以下の画面が表示されます。証憑保存機能に登録したIDとパスワードを入力し てください。なお、一度入力すると、SXを起動している間は再度の認証は不要です。

| ∞証憑保存機能へのログイン                   |        |         | x |
|---------------------------------|--------|---------|---|
| ユーザ I D <mark> </mark><br>バスワード |        |         |   |
|                                 | ОК     | \$47)UI |   |
| ♥ 証憑保存機能に登録したユーザID<br>入力してください。 | 、バスワート | "を      |   |

■選択できる「書類の種類」について

証憑保存機能では、「書類の種類」を束ねる「書類の分類」を登録する必要があります。 「書類の分類」の登録時には併せて区分を設定します。SXで電子送信する売上インボイス等の控えを保存 可能な区分は「売上関係の書類」です。

|                                        | -               |                   |
|----------------------------------------|-----------------|-------------------|
| メニュー と 書類の分類                           |                 |                   |
| 書類の分類                                  |                 |                   |
| メート                                    |                 |                   |
| 005                                    |                 |                   |
| 書類の分類名                                 |                 |                   |
| ペポル保存用                                 |                 |                   |
|                                        |                 |                   |
| <ul> <li>● 売上関係の書類</li> </ul>          |                 |                   |
| ○仕入・経費関係の書類                            |                 |                   |
| ○その他の書類                                |                 |                   |
|                                        |                 |                   |
| 更新 キャンセル                               |                 |                   |
| このため                                   | 周区の聿粨」に設定された「聿料 | 粨の分粧」に届まるとう       |
| このため、正たていたうの「音頻の僅類」は、「九工時<br>に発録してください |                 | 頃ックル泉」 (こ)病 りつよ ノ |
| て日気をつく、このです。                           |                 |                   |

(2) 手順2:電子送信状況の自動チェックのタイミングを設定する。

ペポルインボイス等の送信処理開始後、相手に届くまで時間を要するため、SXでは処理結果を待たずに他 の機能を利用できるようにしています。ただし、何らかの原因により送信処理が正常終了しなかった場合にお 知らせを表示するため、システム起動時又は終了時に送信状況の自動チェックを行うことが可能です。この設 定を行います。

①同じく「基本情報」タブの「71 発行方法等の設定」メニューを選択し、[送信チェック設定]ボタンをクリックします。

| 😡 発行方法等の設定                                                        | <b>_</b> _ <b>_</b>             |
|-------------------------------------------------------------------|---------------------------------|
| ファイル(F) 表示(V) ウィンドウ(W) お問合せ(Q) ヘルブ(H)                             |                                 |
| 修正 電子送信設定 送信チェック設定                                                | 7ァイル切出 7ァイル読込 虎の巻               |
| 株式会社 SCG印刷                                                        | 本日:令和 6年 8月31日(土)               |
| 全アカサタナハマヤラワ                                                       |                                 |
|                                                                   |                                 |
|                                                                   | <mark>畫□□■</mark>    頭文字 朸 営業所名 |
| 000001 47 株式会社 両野正囲 日柳                                            |                                 |
|                                                                   |                                 |
|                                                                   | "                               |
| 000000 vm 浅田サービス 株式全社 EDB                                         | 」 請求書 印刷 ▼ 領収書 印刷 ▼             |
| 000006 ビ 株式会社 PJサプライ 印刷                                           |                                 |
| 000007 コハ 小早川イデア 株式会社 印刷                                          |                                 |
| 000008 好株式会社 大洋社 印刷                                               |                                 |
| 000009 トラ 株式会社 トラスト商会 印刷                                          |                                 |
| 000010 イ 株式会社 イオン化学工 印刷                                           |                                 |
| 000011 肋 株式会社 岡野企画 大 印刷                                           | 生 大田平美国の市を海宮                    |
| 000012 シラ 白鳥商事 株式会社 印刷                                            |                                 |
| 000013 ホ 北海オーロラ商事 株式 印刷                                           |                                 |
| 000014 7 株式会社 数寄家 印刷                                              |                                 |
| 000015 ド T K C ED扉                                                |                                 |
| 000016 株式会社熊谷企画 印刷                                                |                                 |
| 000017 新潟石油株式会社 印刷                                                |                                 |
|                                                                   |                                 |
|                                                                   |                                 |
| 000020 74 株式会社アークミール   しゃぶしゃぶ   印刷 <br>  000001   株式会社神会出工業   くつつ |                                 |
|                                                                   |                                 |
| 000022 田栄良市上未休込去社 日柳<br>000022 32 発展会界工業株式会社 ての                   |                                 |
| 000023 77 研究良丽工来林政去社 印刷                                           |                                 |
| —                                                                 |                                 |
| ♥処理を選択してください。                                                     |                                 |
| 12前頁 13次頁                                                         | ・・・・・・・・・・・・・・・・・・・・・・・・・・・・・   |
| ②チェックを実施するタイミングを選択し、                                              | [OK]ボタンをクリックします。                |

| ₩ 電子送信状況の自動チェックの設定                                                    | ×    |
|-----------------------------------------------------------------------|------|
| ■子送信状況の自動チェックのタイミング<br>● ジステム起動時<br>● システム終了時<br>▲ ま数(月時ま)の取得物明素をしていて |      |
| ◆ 書類に見積音・納価音・請水音・現収音/09元行権限を有している<br>ユーザのみシステム起動時や終了時に自動チェックを行います。    |      |
| ०к म्रूट                                                              | ll I |

## (3) 手順3:得意先ごとに発行方法を設定する

電子送信する場合は、得意先ごとに発行方法を「電子」に設定します。なお、得意先がペポルの利用申請済み の場合は、得意先マスターに「法人番号」又は「適格請求書発行事業者の番号」を入力します。下記(3)-1 から順に実施ください。得意先がペポル未申請の場合は、下記(3)-2の手順のみ実施してください。

(3)-1 得意先マスターへの「法人番号」又は「適格請求書発行事業者の番号」の登録

①「基本情報」タブの「得意先の確認・登録・削除」メニューを選択します。

| 🚾 インボイス制度                              | 度・電帳法対応済                                         |                                                     | - <u> </u>                  |
|----------------------------------------|--------------------------------------------------|-----------------------------------------------------|-----------------------------|
| 7ァイル(F) 売上(S) 仕み<br>マスターの共有<br>株式会社 SC | (B) 入金(R) 支払(P) 台帳(M) フール(T) ウィンドウ(W) お<br>GETP刷 | 間合せ(Q) ヘルブ(H)<br><u>上書保存</u> お問合せ<br>前回処理日:令和 6年 5月 | ご案内<br>2日(木)本日:令和6年8月31日(土) |
| 売上·請求                                  | 得意先情報                                            | 商品情報                                                | 自社情報                        |
| 仕入·在庫                                  | 1 得意先の確認・登録・削除                                   | 21 商品の確認・登録・削除                                      | 41 自社情報                     |
| <br>売掛入金                               | 2 宛名ラベルの印刷                                       | 22 セット商品の確認・登録・削除                                   | 42 自社銀行口座情報                 |
| <br>晋掛支払                               | 3 誕生日問合せ                                         | 23 得意先別商品単価(商品毎)                                    | 43 システム制御情報                 |
|                                        | 4 印刷フォームの設定                                      | 24 得意先別商品単価(得意先毎)                                   | 44 消費税情報                    |
| 元啦で「月 ¥校<br>                           | 5 得意先の非表示設定                                      | 25 得意先別商品単価一覧表印刷                                    | 担当者·部門·地域                   |
|                                        |                                                  | 26 商品単価検討表の印刷                                       | 51 担当者の確認・登録・削除             |
| 電子帳簿                                   |                                                  | 27 商品単価の連続修正                                        | 52 部門の確認・登録・削除              |
| 基本情報                                   | 仕入先情報                                            | 商品組                                                 | 53 地域の確認・登録・削除              |
| 補助機能                                   | 11 仕入先の確認・登録・削除                                  | 31 商品組の確認・登録・削除                                     | 一覧表の印刷                      |
|                                        | 12 宛名ラベルの印刷                                      |                                                     | 61 基本情報一覧の印刷                |
|                                        | 15 仕入先の非表示設定                                     |                                                     | 請求書等の発行情報                   |
|                                        |                                                  |                                                     | 71 発行方法等の設定                 |
|                                        |                                                  |                                                     |                             |
| ♥番号で選択して                               | てください。                                           |                                                     |                             |
|                                        |                                                  | 13会社選択 16タブ切替                                       |                             |
| ②[修正]ボ                                 | タンをクリックします。                                      |                                                     |                             |

| ②[修正]ボタンをクリックしま |
|-----------------|
|-----------------|

| 122 得意先台帳                                     | ×                                     |
|-----------------------------------------------|---------------------------------------|
| 77イル(F) 表示(V) <u>ゆいと 0(M) お問合せ(</u> Q) ヘルブ(H) |                                       |
| 修正 非表示設定 削除候補                                 | 一覧表印刷 虎の巻                             |
| 株式会社 SCG印刷                                    | 本日:令和 6年 8月31日(土)                     |
| 得意先 000025                                    | 一覧                                    |
| 基本情報 連絡先等 売上·請求1 売上·請求2 入金約定 特記事              | 頃                                     |
| 法人番号 法人番号・事業者登録番号を                            | 検索 🔺 法人番号、得意先名、住所から検索できます。            |
| 適格請求書発行事業者の登録番号                               |                                       |
| 得意先名                                          | 営業所名                                  |
| 7リガナ                                          | 7リガナ                                  |
| 頭文字    略 称                                    | 敬称 御中 🗸                               |
| 登録日 令和 🔹 6 年 5 月 2 日                          | 内訳書                                   |
| 設立日                                           |                                       |
| 代表者 肩書 ▼                                      | 生年月日 - 年 月 日                          |
| 氏 名                                           | 性別男→    歳                             |
| 当方担当者                                         |                                       |
| 一覧                                            | 一覧                                    |
|                                               |                                       |
|                                               |                                       |
|                                               |                                       |
|                                               |                                       |
|                                               |                                       |
|                                               |                                       |
| ♥法人番号を入力してください。                               |                                       |
| 前項目 1                                         | 1000000000000000000000000000000000000 |

③得意先の一覧が表示されます。法人番号等を入力する得意先を選択し、ダブルクリックします。

| 😡 得意先一覧       | ļ.                                                                                          |                  |                              |                        |                                                |                                              |              |                                       |            | ×           |
|---------------|---------------------------------------------------------------------------------------------|------------------|------------------------------|------------------------|------------------------------------------------|----------------------------------------------|--------------|---------------------------------------|------------|-------------|
|               |                                                                                             |                  | 非表示設定                        | ファイル切出                 |                                                |                                              | ED刷          | 番号一括登録                                |            |             |
| 全 7           | カサ                                                                                          | タナノ              | $\mathbf{v} \neq \mathbf{v}$ | ラワ                     | 他                                              | 榆                                            |              |                                       |            |             |
|               |                                                                                             |                  |                              |                        | 10                                             | 17                                           |              |                                       |            |             |
| 行口卡           | 通                                                                                           |                  | 得意先名                         |                        | 担当                                             | 诸名                                           |              | 締回収                                   | 志掛金残高      | 取于元列教       |
| 1 000024      | 炭火焼肉                                                                                        |                  |                              |                        |                                                |                                              |              | 末 翌月末                                 | 151,200    |             |
| 2 000023      | - 77 群馬良面<br>山利舎日                                                                           | 工業株式会社           |                              |                        |                                                |                                              |              | 木 翌月木                                 | 702 500    |             |
| 4 000022      | 山来良品<br>株式会社                                                                                | ⊥未休以去↓」<br>神奈川丁業 |                              |                        |                                                |                                              |              | 末翌月末                                  | 11.137.633 |             |
| 5 000020      | ディ株式会社                                                                                      | アークミール           | /しゃぶしゃぶ。                     | どん亭 つく()               | (研究)                                           |                                              |              | 末翌月末                                  | 16,886,560 |             |
| 6 000019      | 山口精機                                                                                        | 株式会社             |                              |                        |                                                |                                              |              | 末 翌月末                                 | 5,456,240  |             |
| 7 000018      | (株)佐藤                                                                                       | 商事               |                              |                        |                                                |                                              |              | 末 翌月末                                 | 224,537    |             |
| 8 000017      | 新潟石油                                                                                        | 株式会社             |                              |                        |                                                |                                              |              | 末翌月末                                  | 0          |             |
| 9 000016      | 林式会任                                                                                        | 照合证画             |                              |                        | +早                                             | 次——                                          | <b>市</b> 古邦  | 木 翌月木                                 | 461,821    |             |
| 11 000014     | 7 株式会社                                                                                      | 数寄家              |                              |                        | 山田                                             | 1011日第二日の第二日の第二日の第二日の第二日の第二日の第二日の第二日の第二日の第二日 | 東京都          | 末翌月末                                  | 5.814.446  |             |
| 12 000013     | ホ 北海オー                                                                                      | ロラ商事株式           | 式会社                          |                        | 堤間                                             | 改士                                           | 北海道          | 末翌月末                                  | 9,948,356  | I           |
| 13 000012     | シラ 白鳥商事                                                                                     | 株式会社             |                              |                        | 飯田                                             | 隆夫                                           | 東北圏          | 末 翌月末                                 | 4,502,086  |             |
| 14 000011     | 朸 株式会社                                                                                      | 岡野企画 フ           | 大阪営業所                        |                        | 鈴木                                             | 賢治                                           | 関西圏          | 末 翌月末                                 |            |             |
| 15 000010     | イ 株式会社                                                                                      | _ イオン化学]         | L業                           |                        | 山田                                             | 聡美                                           | 新潟県          | 末翌月末                                  | 6,675,609  |             |
| 16 000008     | 94 株式会社                                                                                     | _ 大洋社<br>デマー批式合け | +                            |                        | 定立 土沼                                          | 又雄                                           | 栃木県          | 木 翌月木                                 | /,332,1/1  |             |
| 18 000007     | <u>コ// 小半川1</u><br>ト <sup>®</sup> 株式会社                                                      | アノ「林式云1          | イ<br>イ                       |                        | 白バ佐藤                                           | 一或                                           |              | 末 翌日末                                 | 4,300,001  |             |
| 19 000004     | C 林式会社<br>ミヤ 株式会社                                                                           | 宮田製作             | 1                            |                        | 木内                                             | 今日-                                          | 千葉県          | 末翌月末                                  | 30,596,219 |             |
| 20 000003     | 力 株式会社                                                                                      | 中村商会             |                              |                        | 岡田                                             | 紀夫                                           | 埼玉県          | 末翌月末                                  | 6,347,250  |             |
| 21 000002     | 化 株式会社                                                                                      | 伊勢企画             |                              |                        | 堤苟                                             | 改士                                           | 東京都          | 末 翌月末                                 | 8,226,014  |             |
| 22 000001     | 朸 株式会社                                                                                      | 岡野企画             |                              |                        | 鈴木                                             | 賢治                                           | 東京都          | 末 翌月末                                 | 32,105,942 |             |
| 23            |                                                                                             |                  |                              |                        |                                                |                                              |              |                                       |            |             |
|               |                                                                                             |                  |                              |                        |                                                |                                              |              |                                       |            |             |
|               |                                                                                             |                  |                              |                        |                                                |                                              |              |                                       |            |             |
| ♥行番号で選        | 観択してくださ                                                                                     | 5UN.             |                              |                        |                                                |                                              |              |                                       |            | 1           |
|               | F2前頁                                                                                        | <b>F3</b> 次頁     | ▶ 🖸 選択終了                     |                        | 15日 「「「「「「「「「「」」」 「「「」」 「「」 「「」 「」 「」 「」 「」    | i 🗗                                          | 選択中止         | □●●●●●●●●●●●●●●●●●●●●●●●●●●●●●●●●●●●● |            | F107ルメニュー   |
| ① 汁 1 耳       | シロコルズ                                                                                       | : 妆 註 夬 妻        | ≫ ∕二 亩 泱 ≠                   | のび臼巫                   | ロナオー                                           | . 1                                          | r liter at w | タブ1ボクン                                | + 11       | <b>カレナナ</b> |
| ④ 法 人 ৰ       | ¥ 方 乂 は 遁                                                                                   | 目俗請求書            | <b>光</b>                     | の登録番                   | <b></b>                                        | L,                                           | [修止於         | 冬1]ホタン                                | をクリツ       | クします。       |
| 😡 得意先台帳       |                                                                                             |                  |                              |                        |                                                |                                              |              |                                       |            | - 🗆 🗙       |
| ファイル(F) 表示(V) | ウィンドウ(W) お間・                                                                                | 合世(Q) 시니가 (H)    |                              |                        |                                                |                                              |              |                                       |            |             |
| 登録            |                                                                                             | 削除               |                              | 前得意先                   | 次得意先                                           | <u></u>                                      | 覧表印刷         |                                       |            | 虎の巻         |
| 株式会社          | SCG印刷                                                                                       |                  |                              |                        |                                                |                                              |              | 本日                                    | :令和6年8     | 月31日(土)     |
| 得意先           | 000024 炭火                                                                                   | 焼肉 もくも           | <                            |                        |                                                |                                              |              | -                                     | ─覧         |             |
| 其木悟起演         | 1<br>1<br>1<br>1<br>1<br>1<br>1<br>1<br>1<br>1<br>1<br>1<br>1<br>1<br>1<br>1<br>1<br>1<br>1 | .蒔龙 1 吉上         | .請求っ ふ今然                     | 冲 性司事項                 |                                                |                                              |              |                                       |            |             |
| 本平   牧 進      | 船兀守 元上                                                                                      | "胡水! 元上          | ・調水と 八金約                     | ルビ 村記事項                |                                                |                                              |              |                                       |            |             |
| 法人来只          |                                                                                             | **               | ↓来□.串栄ギ                      | 243 <del>77</del> 므 치율 | 売 ▲ 注 ↓                                        | 来口                                           | 但辛生之         |                                       | 5できます      |             |
| 広八留ち          | +7%/=+₩±/                                                                                   |                  | 八笛方・事未有                      | 豆球番ちて快                 | 彩 🔄 🗣 法八                                       | 、留ち、                                         | (守思,元ぞ       | 1、1土川ルロの秋天分                           | «саду,     |             |
| 週 俗 詞 水       | 音光行事未石(<br>しいは内)                                                                            |                  |                              |                        | <u>م م- ++++++++++++++++++++++++++++++++++</u> |                                              |              |                                       |            |             |
| 得意先名          | 灰火焼肉                                                                                        | 5454             |                              | _                      | 呂羌所名                                           |                                              |              |                                       |            |             |
| 7リガナ          | 1.2E19422 E                                                                                 | 242              |                              |                        | フリカンナ                                          | <u> </u>                                     |              |                                       |            |             |
| 頭文字           | 略                                                                                           | 称  炭火焼           | 肉 もくも                        |                        | 敬称                                             | 御中                                           | •            |                                       |            |             |
| 登録日           | 令和 ▼                                                                                        | 6年5月             | 18                           |                        | 内訳書                                            |                                              |              | -                                     |            |             |
| 設立日           | •                                                                                           | 年月月              | B                            |                        |                                                |                                              |              |                                       |            |             |
| 代表去           | <b>□ ■</b>                                                                                  |                  |                              | •                      | 生年日日                                           |                                              | • F          |                                       |            |             |
| 1.422.43      | <b>月 百</b><br>氏 々                                                                           |                  |                              |                        | <u>노</u> 수거요<br>1번 - 11                        | -                                            | -j4          | <b></b>                               |            |             |
|               |                                                                                             |                  |                              |                        | 1主 万丁                                          | 5                                            | •            | 雨炎                                    |            |             |
| 当方担当者         | 4                                                                                           |                  |                              |                        | 地域                                             |                                              |              |                                       |            |             |
|               |                                                                                             |                  | 一覧                           |                        |                                                |                                              |              |                                       | 一覧         |             |
|               |                                                                                             |                  |                              |                        |                                                |                                              |              |                                       | _          |             |
|               |                                                                                             |                  |                              |                        |                                                |                                              |              |                                       |            |             |
|               |                                                                                             |                  |                              |                        |                                                |                                              |              |                                       |            |             |
|               |                                                                                             |                  |                              |                        |                                                |                                              |              |                                       |            |             |
|               |                                                                                             |                  |                              |                        |                                                |                                              |              |                                       |            |             |
|               |                                                                                             |                  |                              |                        |                                                |                                              |              |                                       |            |             |
|               |                                                                                             | " _k .           |                              |                        |                                                |                                              |              |                                       |            |             |
| ♥法人番号を        | と人力してくた                                                                                     | さい。              |                              |                        |                                                |                                              |              |                                       |            |             |
| <b>F1</b> 前項目 |                                                                                             |                  | 【修正終了                        |                        | <mark>- F6</mark> タブ切替                         | Ē.                                           |              | F8壳掛残高                                |            | P07ルメニュー    |

### (3)-2 発行方法及び通知先メールアドレスの設定

「基本情報」タブの「71発行方法等の設定」メニューを選択します。左側の得意先一覧から、電子送信を行う得意先を選択し、[修正]ボタンをクリックします。

| 😡 発行方法等の設定                                                                                                    | ×                                                                                                    |
|----------------------------------------------------------------------------------------------------|----------------------------------------------------------------------------------------------------|
| ファイル(F) 表示(V) <u>ウィンドウ(M) お問合</u> せ(Q) ヘルブ(H)                                                                                                    |                                                                                                    |
| 修正 電子送信設定 送信チェック設定 ファイル切ヒ                                                                                                    | 出 771ル読込 虎の巻                                                                                                    |
| 株式会社 SCG印刷                                                                                                    | 本日:令和 6年 8月31日(土)                                                                                                    |
| 全 ア カ サ タ ナ ハ マ ヤ ラ ワ   他                                                                                                    |                                                                                                    |
| コード 頭  得意先名   営業所名   見積書  書                                                                                                    |                                                                                                    |
| 000001 朸 株式会社 岡野企画 印刷                                                                                                    |                                                                                                    |
| 000002 化株式会社 伊勢企画 印刷                                                                                                    |                                                                                                    |
| 000003 力 株式会社 中村商会 印刷                                                                                                    | 見積書 印刷 ▼ 納品書(掛/現金) 印刷 ▼ 印刷 ▼                                                                                                    |
| 000004 27 株式会社 名田銀作 日前1000005 7世 浅田サービス 株式会社 60月10                                                                                                    | 請求書印刷 → 領収書 印刷 →                                                                                                    |
| 000003 77 浅田 9 ビス 141 (A) (A) (A) (A) (A) (A) (A) (A) (A) (A)                                                                                                    |                                                                                                    |
| 000007 コハ 小早川イデア 株式会社 印刷                                                                                                    | 電子送信                                                                                                    |
| 000008 好株式会社 大洋社 印刷                                                                                                    | -通知田 メールアドレス                                                                                                    |
| 000009 15 株式会社 トラスト商会 印刷                                                                                                    |                                                                                                    |
| 000010 イ 株式会社 イオン化学工 印刷                                                                                                    |                                                                                                    |
|                                                                                                    | 先方担当者Eメールを複写                                                                                                    |
| 000012 27 日馬冏争 (林氏云社)                                                                                                    |                                                                                                    |
| 000014 7         株式会社         数寄家         印刷                                                                                                    |                                                                                                    |
| 000015 ド TKC 印刷                                                                                                    |                                                                                                    |
| 000016 株式会社熊谷企画 印刷                                                                                                    |                                                                                                    |
| 000017 新潟石油株式会社 印刷                                                                                                    |                                                                                                    |
|                                                                                                    |                                                                                                    |
| 000013 田田桐媛林武芸任                                                                                                    |                                                                                                    |
| 000021         株式会社神奈川工業         ED刷                                                                                                    |                                                                                                    |
| 000022 山梨食品工業株式会社 印刷                                                                                                    |                                                                                                    |
| 000023 シン 群馬食品工業株式会社 印刷                                                                                                    | OK +v/th                                                                                                    |
| _                                                                                                    |                                                                                                    |
| ♥処理を選択してください。                                                                                                    |                                                                                                    |
|                                                                                                    |                                                                                                    |
|                                                                                                    |                                                                                                    |
| ②電子送信する書類の発行方法を「電子」に刻                                                                                                    | 変更します。また、ペポルインボイス等の到着時に、                                                                                                    |
|                                                                                                    |                                                                                                    |
| 得意先にメールで通知できます。設定する                                                                                                    | 場合は「通知用メールアドレス」を登録します。                                                                                                    |
| 得意先にメールで通知できます。設定する<br>∞発行方法等の設定                                                                                                    | ・場合は「通知用メールアドレス」を登録します。<br>- ロ ×                                                                                                    |
| 得意先にメールで通知できます。設定する<br>20発行方法等の設定<br>774w(F) 表示(V) タインドウ(W) お問合せ(Q) ヘルブ(H)                                                                                                    | )場合は「通知用メールアドレス」を登録します。<br>- ロ <mark>メ</mark>                                                                                                    |
| 得意先にメールで通知できます。設定する<br>型発行方法等の設定<br>774w(F) 表示(V) タンント ŷ(W) お問合せ(Q) ヘルブ(H)                                                                                                    | り場合は「通知用メールアドレス」を登録します。<br>- ロ ×<br>虎の巻                                                                                                    |
| 得意先にメールで通知できます。設定する<br>型発行方法等の設定<br>ファイル(F) 表示(V) タンドタ(W) お問合せ(Q) ヘルブ(H)<br>株式会社 SCGED刷                                                                                                    | )場合は「通知用メールアドレス」を登録します。<br>×<br>たの巻<br>本日:令和 6年 8月31日(土)                                                                                                    |
| 得意先にメールで通知できます。設定する<br>型発行方法等の設定<br>ファイル(F) 表示(V) タンドタ(W) お問含せ(Q) ヘルブ(H)<br>株式会社 SCGED刷<br>全 ア カ サ タ ナ ハ マ ヤ ラ ワ 他                                                                                                    | <ul> <li>場合は「通知用メールアドレス」を登録します。</li> <li>-□ ×</li> <li>虎の巻</li> <li>本日:令和6年8月31日(土)</li> <li>得音先 000001株式会社 岡野企画</li> </ul>                                                                                                    |
| 得意先にメールで通知できます。設定する<br>20 発行方法等の設定<br>774(F) 表示(V) 9-0/F9(W) お問含せ(Q) へわプ(H)<br>株式会社 SCGE印刷<br>全 ア カ サ タ ナ ハ マ ヤ ラ ワ 他<br>コート1頭 得音先名 覚業所名 見積書 書                                                                                                    | <ul> <li>場合は「通知用メールアドレス」を登録します。</li> <li>-□ ×</li> <li>虎の巻</li> <li>本日:令和6年8月31日(土)</li> <li>得意先 000001株式会社 岡野企画</li> </ul>                                                                                                    |
| 得意先にメールで通知できます。設定する<br>図 発行方法等の設定<br>774/(F) 表示(V) 9-0/F 9(W) お問合せ(Q) へい (H)<br>株式会社 SCGEP刷<br>全 アカサタナハマヤラワ 他<br>コード 頭 得意先名 営業所名 見積書 書<br>000001 肋株式会社 岡野企画 印刷                                                                                                    | <ul> <li>場合は「通知用メールアドレス」を登録します。</li> <li>ロ</li> <li>虎の巻</li> <li>本日:令和6年8月31日(土)</li> <li>得意先 000001株式会社 岡野企画</li> <li>頭文字 加 営業所名</li> </ul>                                                                                                    |
| 得意先にメールで通知できます。設定する<br><sup>10</sup> 発行方法等の設定<br><sup>774(KF)</sup> 表示(V) 9℃F9(W) お問合せ(Q) ヘルブ(H)<br><sup>11</sup> 株式会社 SCGE印刷<br>全 アカサタナハマヤラワ 他<br><u>コード 頭 得意先名</u> 営業所名 見積書 書<br><sup>1000001</sup> 肋株式会社 岡野企画 E印刷<br><sup>1000002</sup> 化株式会社 伊勢企画 E印刷                                                                                                    | <ul> <li>場合は「通知用メールアドレス」を登録します。</li> <li>□ ×</li> <li>虎の巻<br/>本日:令和 6年 8月31日(土)</li> <li>得意先 000001株式会社 岡野企画<br/>頭文字 朸 営業所名</li> <li>発行方法</li> </ul>                                                                                                    |
| 得意先にメールで通知できます。設定する<br><sup>10</sup> 発行方法等の設定<br><sup>1774(F)</sup> 表示(V) 9℃F 9(W) お問含せ(Q) ^47 <sup>°</sup> (H)<br><sup>1</sup> 株式会社 SCGE印刷<br>全 アカサタナハマヤラワ 他<br><u>コード 頭 得意先名</u> 営業所名 見積書 書<br><sup>1000001</sup> 肋株式会社 岡野企画 E印刷<br><sup>1000002</sup> 化株式会社 伊勢企画 E印刷<br><sup>1000003</sup> 肋株式会社 中村商会 E印刷                                                                                                    | <ul> <li>場合は「通知用メールアドレス」を登録します。</li> <li>-□ ×</li> <li>虎の巻</li> <li>本日:令和6年8月31日(土)</li> <li>得意先 000001株式会社 岡野企画</li> <li>頭文字 朸 営業所名</li> <li>発行方法</li> <li>見積書印刷 → 納品書(掛/現金)印刷 → 印刷 →</li> </ul>                                                                                                    |
| 得意先にメールで通知できます。設定する                                                                                                    | <ul> <li>場合は「通知用メールアドレス」を登録します。</li> <li>-□ ×</li> <li>虎の巻</li> <li>本日:令和6年8月31日(土)</li> <li>得意先 000001株式会社 岡野企画</li> <li>頭文字 肋 営業所名</li> <li>発行方法</li> <li>見積書 印刷 ・ 納品書(掛/現金) 印刷 ・ 印刷 ・</li> <li>請求書 電子 ・ 領収書 印刷 ・</li> </ul>                                                                           |
| 得意先にメールで通知できます。設定する<br><sup>10</sup> <del>第</del><br><sup>17</sup> /4(F) 表示(V) 9/0F <sup>2</sup> (W) 5間合t(Q) 40 <sup>7</sup> (H)<br><sup>1</sup><br>株式会社 SCGE印刷<br>全 アカサタナハマヤラワ 他<br><sup>1</sup><br><sup>1</sup><br><sup>1</sup><br><sup>1</sup><br><sup>1</sup><br><sup>1</sup><br><sup>1</sup><br><sup>1</sup>                                                                                                    | <ul> <li>場合は「通知用メールアドレス」を登録します。</li> <li>-□ ×</li> <li>虎の巻</li> <li>本日:令和6年8月31日(土)</li> <li>得意先 000001株式会社 岡野企画</li> <li>頭文字 朸 営業所名</li> <li>発行方法</li> <li>見積書印刷 ・ 納品書(掛/現金)印刷 ・印刷 ・</li> <li>請求書電子 ・ 領収書 印刷 ・</li> </ul>                                                                               |
| 得意先にメールで通知できます。設定する<br><b>20 発行方法等の設定</b><br>774(F) 表示(V) 9/0F 2(W) お問合せ(Q) 407 (H)<br>株式会社 SCGE印刷<br>全 アカサタナハマヤラワ 他<br><u>コード頭 得意先名 営業所名 見積書 書</u><br>000001 肋株式会社 岡野企画 E印刷<br>000002 化株式会社 伊勢企画 E印刷<br>000003 肋株式会社 中村商会 E印刷<br>000003 肋株式会社 中村商会 E印刷<br>000005 F7 浅田サービス 株式会社 E10刷<br>000005 L <sup>6</sup> 株式会社 PJサブライ E10刷<br>000006 L <sup>6</sup> 株式会社 PJサブライ E10刷                                                                                                    | <ul> <li>場合は「通知用メールアドレス」を登録します。</li> <li>-□ ×</li> <li>虎の巻</li> <li>本日:令和6年8月31日(土)</li> <li>得意先 000001株式会社 岡野企画</li> <li>頭文字 朸 営業所名</li> <li>発行方法</li> <li>見積書印刷 ・ 納品書(掛/現金) 印刷 ・ 印刷 ・</li> <li>請求書 電子 ・ 領収書 印刷 ・</li> <li>電子送信</li> </ul>                                                              |
| 得意先にメールで通知できます。設定する                                                                                                    | <ul> <li>場合は「通知用メールアドレス」を登録します。</li> <li>-□×</li> <li>虎の巻</li> <li>本日:令和 6年 8月31日(土)</li> <li>得意先 000001 株式会社 岡野企画</li> <li>頭文字 劫 営業所名</li> <li>発行方法</li> <li>見積書印刷 ・ 納品書(掛/現金) 印刷 ・印刷 ・</li> <li>請求書 電子 ・ 領収書 印刷 ・</li> <li>電子送信</li> <li>通知用メールアドレス</li> </ul>                                         |
| <ul> <li>得意先にメールで通知できます。設定する</li> <li>翌 発行方法等の設定</li> <li>774(F) 表示(V) 9/0F 2(W) お問含せ(Q) 407 (H)</li> <li>株式会社 SCG印刷</li> <li>全 アカサタナハマヤラワ 他</li> <li>コード頭 得意先名 営業所名 見積書 書</li> <li>000001 肋株式会社 岡野企画 印刷</li> <li>000002 化株式会社 同野企画 印刷</li> <li>000002 化株式会社 四野企画 印刷</li> <li>000003 肋株式会社 四野企画 印刷</li> <li>000003 比株式会社 日村商会 印刷</li> <li>000005 アウ 浅田サービス 株式会社 印刷</li> <li>000005 アウ 浅田サービス 株式会社 印刷</li> <li>000007 コノ 小早川イデア株式会社 印刷</li> <li>000008 タ4 株式会社 大洋社 印刷</li> <li>000008 タ4 株式会社 トラスト商会 印刷</li> </ul>                                                                                                    | <ul> <li>場合は「通知用メールアドレス」を登録します。</li> <li>-□×</li> <li>虎の巻</li> <li>本日:令和 6年 8月31日(土)</li> <li>得意先 000001 株式会社 岡野企画</li> <li>頭文字 肋 営業所名</li> <li>発行方法</li> <li>見積書印刷 ・ 納品書(掛/現金) 印刷 ・ 印刷 ・</li> <li>請求書 電子 ・ 領収書 印刷 ・</li> <li>電子送信</li> <li>通知用メールアドレス</li> </ul>                                        |
| <ul> <li>得意先にメールで通知できます。設定する</li> <li>翌 発行方法等の設定</li> <li>774(F) 表示(V) 9/0F 2(W) お問含せ(Q) 407 (H)</li> <li>株式会社 SCGE印刷</li> <li>全 アカサタナ ハマヤラワ 他</li> <li>コード 頭 得意先名 営業所名 見積書 書</li> <li>000001 肋株式会社 岡野企画 印刷</li> <li>000002 化株式会社 伊勢企画 印刷</li> <li>000002 化株式会社 四野企画 印刷</li> <li>000003 肋株式会社 四野企画 印刷</li> <li>000003 比株式会社 日時全面 印刷</li> <li>000005 アウ 浅田サービス 株式会社 印刷</li> <li>000006 ヒº 株式会社 PJ サブライ 印刷</li> <li>000007 コノ 小早川イデア株式会社 印刷</li> <li>000008 タ4 株式会社 トラスト商会 印刷</li> <li>000010 イ 株式会社 イオン化学工 印刷</li> </ul>                                                                                                    | <ul> <li>場合は「通知用メールアドレス」を登録します。</li> <li>-□×</li> <li>虎の巻<br/>本日:令和 6年 8月31日(土)</li> <li>得意先 000001 株式会社 岡野企画<br/>頭文字 朸 営業所名</li> <li>発行方法</li> <li>見積書印刷 ・ 納品書(掛/現金) 印刷 ・ 印刷 ・<br/>請求書 電子 ・ 領収書 印刷 ・</li> <li>電子送信</li> <li>通知用メールアドレス</li> <li>yamada_ichiro@xxx.co.jp</li> </ul>                      |
| <ul> <li>得意先にメールで通知できます。設定する</li> <li>翌 発行方法等の設定</li> <li>774(F) 表示(V) 9/2F 2(W) お問合せ(Q) 447 (H)</li> <li>株式会社 SCGEP刷</li> <li>全 アカサタナハマヤラワ 他</li> <li>コード 頭 得意先名 営業所名 見積書 書</li> <li>000001 肋株式会社 伊勢企画 EP刷</li> <li>000002 化株式会社 伊勢企画 EP刷</li> <li>000002 化株式会社 日野企画 EP刷</li> <li>000003 力株式会社 日村商会 EP刷</li> <li>000005 アサ 浅田サービス 株式会社 EP刷</li> <li>000006 ビ*株式会社 PJサブライ EP刷</li> <li>000007 コハリ早川イデア株式会社 EP刷</li> <li>000008 好株式会社 大洋社 EP刷</li> <li>000008 ビ*株式会社 トラスト商会 EP刷</li> <li>000001 1 株式会社 イオン化学工 EP刷</li> <li>000011 1 株式会社 「日野」</li> <li>000011 1 株式会社 「日野」</li> <li>000010 イ株式会社 「日野」</li> <li>000011 1 株式会社 「日野」</li> <li>000011 1 株式会社 「日野」</li> <li>000011 1 株式会社 「日野」</li> <li>000011 1 株式会社 「日野」</li> <li>000011 1 株式会社 「日野」</li> <li>000011 1 株式会社 「日野」</li> <li>000011 1 株式会社 「日野」</li> <li>00011 1 株式会社 「日野」</li> <li>00011 1 株式会社 「日丁」</li> <li>0011 1 株式会社 「日丁」</li> <li>0011 1 株式会社 「日野」</li> <li>0011 1 株式会社 「日野」</li> <li>0011 1 株式会社 「日野」</li> <li>0011 1 株式会社 「日野」</li> <li>0011 1 株式会社 「日野」</li> <li>0011 1 株式会社 「日本」</li> <li>0011 1 株式会社 「日本」</li> <li>0011 1 株式会社 「日本」</li> <li>0011 日</li> <li>0011 1 株式会社 「日本」</li> <li>0011 日</li> <li>0011 日</li> <li>0011 日</li> <li>0011 日</li> <li>0011 日</li> <li>0011 日</li> <li>0011 日</li> <li>0011 日</li> <li>0011 日</li> <li>0011 日</li> <li>0011 日</li> <li>0011 日</li> <li>0011 日</li> <li>0011 日</li> <li>0111 日</li> <li>0111 日</li></ul> | <ul> <li>場合は「通知用メールアドレス」を登録します。</li> <li>-□×</li> <li>虎の巻<br/>本日:令和 6年 8月31日(土)</li> <li>得意先 000001 株式会社 岡野企画<br/>頭文字 肋 営業所名</li> <li>発行方法</li> <li>見積書印刷 ・ 納品書(掛/現金) 印刷 ・ 印刷 ・<br/>請求書 電子 ・ 領収書 印刷 ・</li> <li>電子送信</li> <li>通知用メールアドレス</li> <li>yamada_ichiro@xx.co.jp</li> <li>先方担当者Eメールを復写</li> </ul> |
| <ul> <li>得意先にメールで通知できます。設定する</li> <li>第たにメールで通知できます。設定する</li> <li>第たにメールで通知できます。設定する</li> <li>第たち法等の設定</li> <li>アイル(F) 表示(V) 9/2/F 2(W) お問合せ(Q) ^4/2' (H)</li> <li>株式会社 SCGEP刷</li> <li>全 アカサタナハマヤラワ 他</li> <li>コード 頭 得意先名</li> <li>営業所名</li> <li>見積書 書</li> <li>000001 肋株式会社 岡野企画</li> <li>6P刷</li> <li>000002 化株式会社 伊勢企画</li> <li>6P刷</li> <li>000002 化株式会社 伊勢企画</li> <li>6P刷</li> <li>000003 肋株式会社 同野企画</li> <li>6P刷</li> <li>000005 アサ 浅田サービス 株式会社</li> <li>6P刷</li> <li>000006 ピ*株式会社 PJサブライ</li> <li>6P刷</li> <li>000007 コハ 小早川イデア株式会社</li> <li>6P刷</li> <li>000008 9/ 株式会社 大洋社</li> <li>6P刷</li> <li>000010 イ株式会社 イオン化学工</li> <li>6P刷</li> <li>000011 肋株式会社 「日刷</li> <li>000011 力株式会社 「日刷</li> <li>000011 力株式会社 「日の刷</li> <li>000011 力</li> <li>6月高音</li> <li>株式会社</li> <li>6日刷</li> <li>000012 ジョ 出海本の日音楽書</li> <li>第二</li> <li>6日</li> </ul>                                                                                                    | <ul> <li>場合は「通知用メールアドレス」を登録します。</li> <li>-□×</li> <li>虎の巻<br/>本日:令和 6年 8月31日(土)</li> <li>得意先 000001 株式会社 岡野企画<br/>頭文字 肋 営業所名</li> <li>発行方法</li> <li>見積書印刷 ・ 納品書(掛/現金) 印刷 ・印刷 ・<br/>請求書 電子 ・ 領収書 印刷 ・</li> <li>電子送信</li> <li>通知用メールアドレス</li> <li>yamada_ichiro@xxx.co.jp</li> <li>先方担当者Eメールを復写</li> </ul> |
| <ul> <li>得意先にメールで通知できます。設定する</li> <li>第行方法等の設定</li> <li>774(F) 表示(V) 9/2F 2(W) お問合せ(Q) ^4/27 (H)</li> <li>株式会社 SCGEP刷</li> <li>全 アカサタナハマヤラワ 他</li> <li>コード 頭 得意先名 営業所名 見積書 書</li> <li>000001 肋株式会社 岡野企画 印刷</li> <li>000002 化株式会社 伊勢企画 印刷</li> <li>000002 化株式会社 日野企画 印刷</li> <li>000003 力株式会社 日村商会 印刷</li> <li>000006 ピ*株式会社 日日和</li> <li>000006 ピ*株式会社 日日和</li> <li>000006 ピ*株式会社 日日和</li> <li>000007 コハリー早川イデア株式会社 印刷</li> <li>000007 コハリー早川イデア株式会社 日日和</li> <li>000008 ジイ株式会社 大洋社 日利</li> <li>000008 ジイ株式会社 大洋社 日和</li> <li>000008 ジイ株式会社 トラスト商会 日和</li> <li>000011 力株式会社 イオン化学工 日和</li> <li>000011 オ 株式会社 岡野企画 大 日和</li> <li>000011 オ 北海オーロラ商事 株式 日和</li> <li>000013 本 北海オーロラ商事 株式 日和</li> </ul>                                                                                                    | <ul> <li>場合は「通知用メールアドレス」を登録します。</li> <li>-□ ×</li> <li>虎の巻<br/>本日:令和 6年 8月31日(土)</li> <li>得意先 000001 株式会社 岡野企画<br/>頭文字 肋 営業所名</li> <li>発行方法</li> <li>見積書印刷 ・ 納品書(掛/現金) 印刷 ・印刷 ・<br/>請求書 電子 ・ 領収書 印刷 ・</li> <li>電子送信</li> <li>通知用メールアドレス</li> <li>yamada_ichiro@xx.co.jp</li> <li>先方担当者Eメールを複写</li> </ul> |
| <ul> <li>得意先にメールで通知できます。設定する</li> <li>第行方法等の設定</li> <li>774(F) 表示(V) 9/2F 2(W) お問合せ(Q) ^4/2 (H)</li> <li>株式会社 SCGEP刷</li> <li>全 アカサタナハマヤラワ 他</li> <li>コード 頭 得意先名 営業所名 見積書 書</li> <li>000001 肋株式会社 岡野企画 印刷</li> <li>000002 化株式会社 伊勢企画 印刷</li> <li>000002 化株式会社 日野企画 印刷</li> <li>000003 力株式会社 宮田製作 印刷</li> <li>000005 アザ 浅田サービス 株式会社 印刷</li> <li>000006 ヒ°株式会社 P J サブライ 印刷</li> <li>000007 コハ 小早川イデア株式会社 印刷</li> <li>000007 コハ 小早川イデア株式会社 印刷</li> <li>000008 タ4 株式会社 大洋社 印刷</li> <li>000008 y4 株式会社 大洋社 印刷</li> <li>000010 ℓ 株式会社 イオン化学工 印刷</li> <li>000011 肋株式会社 岡野企画 大 印刷</li> <li>000011 小株式会社 岡野企画 大 印刷</li> <li>000011 次株式会社 日野企画 大 印刷</li> <li>000011 次株式会社 日野企画 大 印刷</li> <li>000011 次株式会社 日野企画 大 印刷</li> <li>000011 次株式会社 日野企画 大 印刷</li> <li>000011 次株式会社 日野企画 大 印刷</li> <li>000011 次株式会社 日野企画 大 印刷</li> <li>000011 次株式会社 日野企画 大 印刷</li> <li>000011 次株式会社 日野企画 大 印刷</li> <li>000011 次株式会社 日野企画 大 印刷</li> <li>000011 次株式会社 日野企画 大 印刷</li> <li>000011 次株式会社 日野企画 大 印刷</li> </ul>                                                                                                    | <ul> <li>場合は「通知用メールアドレス」を登録します。</li> <li>■ 虎の巻<br/>本日:令和 6年 8月31日(土)</li> <li>得意先 000001株式会社 岡野企画<br/>頭文字 朸 営業所名</li> <li>発行方法<br/>見積書 印刷 ・ 納品書(掛/現金) 印刷 ・印刷 ・<br/>請求書 電子 ・ 領収書 印刷 ・</li> <li>電子送信<br/>通知用メールアドレス</li> <li>yamada_ichiro@xxx.co.jp</li> <li>先方担当者Eメールを複写</li> </ul>                      |
| <ul> <li>得意先にメールで通知できます。設定する</li> <li>翌 発行方法等の設定</li> <li>774%(F) 表示(M) 9/0F 9(W) お問合せ(Q) ^&amp;7 (H)</li> <li>株式会社 SCGE印刷</li> <li>全 アカサタナハマヤラワ 他</li> <li>コード 頭 得意先名 営業所名 見積書 書</li> <li>000001 肋株式会社 岡野企画 印刷</li> <li>000002 化株式会社 伊勢企画 印刷</li> <li>000003 肋株式会社 中村商会 印刷</li> <li>000005 アザ 浅田サービス 株式会社 印刷</li> <li>000006 ヒ°株式会社 PJサブライ 印刷</li> <li>000005 アザ 浅田サービス 株式会社 印刷</li> <li>000006 ヒ°株式会社 トラスト商会 印刷</li> <li>000008 タ4 株式会社 トラスト商会 印刷</li> <li>000001 力株式会社 日野企画 大 印刷</li> <li>000010 ィ 株式会社 日野企画 大 印刷</li> <li>000011 力 株式会社 日野企画 大 印刷</li> <li>000011 方 株式会社 日野企画 大 印刷</li> <li>000011 赤 北海オーロラ商事 株式</li> <li>00011 永 株式会社 数寄家</li> <li>000015 ト* TKC</li> <li>000016 株式会社熊谷企画 印刷</li> </ul>                                                                                                    | <ul> <li>場合は「通知用メールアドレス」を登録します。</li> <li>■ 虎の巻<br/>本日:令和 6年 8月31日(土)</li> <li>得意先 000001株式会社 岡野企画<br/>頭文字 朸 営業所名</li> <li>発行方法<br/>見積書 印刷 ・ 納品書(掛/現金) 印刷 ・印刷 ・<br/>請求書 電子 ・ 領収書 印刷 ・</li> <li>電子送信<br/>通知用メールアドレス</li> <li>yamada_ichiro@xxx.co.jp</li> <li>先方担当者Eメールを複写</li> </ul>                      |
| <ul> <li>得意先にメールで通知できます。設定する</li> <li>第行方法等の設定</li> <li>774(F) 表示(V) 9/2F 2(W) お問合せ(Q) ^4/2 (H)</li> <li>株式会社 SCGEP刷</li> <li>全 アカサタナハマヤラワ 他</li> <li>コード 頭 得意先名 営業所名 見積書 書(<br/>000001 肋株式会社 岡野企画 EP刷)</li> <li>000002 化株式会社 伊勢企画 EP刷</li> <li>000003 肋株式会社 日野企画 EP刷</li> <li>000005 77 浅田サービス 株式会社 EP刷</li> <li>000006 ピ*株式会社 PJサブライ EP刷</li> <li>000006 ピ*株式会社 トラスト商会 EP刷</li> <li>000007 コハ 小早川イデア株式会社 EP刷</li> <li>000007 ジヶ白鳥商事株式会社 EP刷</li> <li>000011 肋株式会社 田野企画 大 EP刷</li> <li>000012 ジヶ白鳥商事株式会社 EP刷</li> <li>000013 ホ北菜オーロラ商事 株式 EP刷</li> <li>000014 ス株式会社 数寄家 EP刷</li> <li>000015 ド TKC</li> <li>000017 新潟石油株式会社 EP刷</li> <li>000017 新潟石油株式会社 EP刷</li> </ul>                                                                                                    | <ul> <li>場合は「通知用メールアドレス」を登録します。</li> <li>■ たの巻</li> <li>本日:令和6年8月31日(土)</li> <li>得意先 000001株式会社 岡野企画</li> <li>頭文字 か 営業所名</li> <li>発行方法</li> <li>見積書印刷 ・ 納品書(掛/現金)印刷 ・印刷 ・</li> <li>請求書電子 ・ 領収書 印刷 ・</li> <li>電子送信</li> <li>通知用メールアドレス</li> <li>yamada_ichiro@xxx.co.jp</li> <li>先方担当者Eメールを複写</li> </ul>  |
| <ul> <li>得意先にメールで通知できます。設定する</li> <li>第行方法等の設定</li> <li>774(F) 表示(V) 9/2F 2(W) お問合せ(Q) ^4/2 (H)</li> <li>株式会社 SCGEP刷</li> <li>全 アカサタナハマヤラワ 他</li> <li>コード 頭 得意先名 営業所名 見積書 書(<br/>000001 肋株式会社 岡野企画 EP刷)</li> <li>000002 化株式会社 伊勢企画 EP刷</li> <li>000003 肋株式会社 伊勢企画 EP刷</li> <li>000006 だ? 株式会社 日野企画 EP刷</li> <li>000005 アザ 浅田サービス 株式会社 EP刷</li> <li>000006 ど*株式会社 PJサブライ EP刷</li> <li>000007 コハ 小早川イデア株式会社 EP刷</li> <li>000007 コハ 小早川イデア株式会社 EP刷</li> <li>000008 好株式会社 トラスト商会 EP刷</li> <li>000011 肋株式会社 内野企画 大 EP刷</li> <li>000011 力株式会社 CT</li> <li>000012 ジヶ白鳥商事株式会社 EP刷</li> <li>000013 ホ 北海オーロラ商事 株式 EP刷</li> <li>000014 ス株式会社 数寄家 EP刷</li> <li>000015 ド TKC</li> <li>000017 新潟石油株式会社 EP刷</li> <li>000018 (株)佐藤商事 EP刷</li> <li>000018 (株)佐藤商事 EP刷</li> </ul>                                                                                                    | <ul> <li>場合は「通知用メールアドレス」を登録します。</li> <li>■ 虎の巻<br/>本日:令和6年8月31日(土)</li> <li>得意先 000001株式会社 岡野企画<br/>頭文字 か 営業所名</li> <li>発行方法</li> <li>見積書印刷 ・ 納品書(掛/現金)印刷 ・印刷 ・<br/>請求書電子 ・ 領収書 印刷 ・</li> <li>電子送信</li> <li>通知用メールアドレス</li> <li>yamada_ichiro@xxx.co.jp</li> <li>先方担当者Eメールを複写</li> </ul>                 |
| <ul> <li>得意先にメールで通知できます。設定する</li> <li>翌 発行方法等の設定</li> <li>774(F) 表示(V) 9/0F 9(W) お問合せ(Q) ^47 (H)</li> <li>株式会社 SCGEP刷</li> <li>全 アカサタナハマヤラワ 他</li> <li>コード 頭 得意先名 営業所名 見積書 書(000001 肋株式会社 岡野企画 EP刷)</li> <li>000002 化株式会社 伊勢企画 EP刷</li> <li>000003 肋株式会社 中村商会 EP刷</li> <li>000005 アザ 浅田サービス 株式会社 EP刷</li> <li>000006 ヒ°株式会社 PJサブライ EP刷</li> <li>000006 ヒ°株式会社 トラスト商会 EP刷</li> <li>000008 好株式会社 トラスト商会 EP刷</li> <li>000001 力株式会社 国野企画 大 EP刷</li> <li>000001 方株式会社 NFスト商会 EP刷</li> <li>000011 力株式会社 CFT</li> <li>000012 序 日刷</li> <li>000013 ホ 北海オーロラ商事 株式 EP刷</li> <li>000014 ス株式会社 数寄家 EP刷</li> <li>000015 ド TKC</li> <li>000015 ド TKC</li> <li>000017 新潟石油株式会社 EP刷</li> <li>000018 (株)佐藤商事 EP刷</li> <li>000018 (株)佐藤商事 EP刷</li> <li>000019 ジェック EPN</li> <li>000019 ジェック EPN</li> <li>000011 (株式会社総合本 EPN</li> <li>000011 (株式会社総合本 EPN</li> <li>000012 (株) 佐藤商事 EPN</li> <li>000013 (株) 佐藤商事 EPN</li> <li>000013 (株) 佐藤商事 EPN</li> <li>000013 (株) 佐藤商事 EPN</li> <li>000013 (株) 佐藤商事 EPN</li> <li>000013 (株) 佐藤商事 EPN</li> <li>000013 (株) 佐藤商事 EPN</li> <li>000014 (株) 佐藤商事 EPN</li> <li>000013 (株) 佐藤商事 EPN</li> <li>000013 (株) 佐藤商事 EPN</li> <li>000014 (株) 佐藤商事 EPN</li> <li>000014 (株) 佐藤高事 EPN</li> <li>000015 (株) 佐藤商事 EPN</li> <li>000017 (株) 44 (大会) 45 (大会) 45 ((T))</li> </ul>                 | <ul> <li>場合は「通知用メールアドレス」を登録します。</li> <li>■ 虎の巻<br/>本日:令和6年8月31日(土)</li> <li>得意先 000001株式会社 岡野企画<br/>頭文字 か 営業所名</li> <li>発行方法<br/>見積書印刷 ・ 納品書(掛/現金)印刷 ・印刷 ・<br/>請求書電子 ・ 領収書 印刷 ・</li> <li>電子送信</li> <li>通知用メールアドレス</li> <li>yamada_ichiro@xxx.co.jp</li> <li>先方担当者Eメ-ルを複写</li> </ul>                      |
| <ul> <li>得意先にメールで通知できます。設定する</li> <li>翌 完行方法等の設定</li> <li>774(F) 表示(V) 9/0F 9(W) お問合せ(Q) ^47 (H)</li> <li>株式会社 SCGEP刷</li> <li>全 アカサタナハマヤラワ 他</li> <li>コード 頭 得意先名 営業所名 見積書 書</li> <li>000001 肋株式会社 岡野企画 EP刷</li> <li>000002 化株式会社 伊勢企画 EP刷</li> <li>000003 肋株式会社 中村商会 EP刷</li> <li>000005 アザ 浅田サービス 株式会社 EP刷</li> <li>000006 ヒ°株式会社 PJサブライ EP刷</li> <li>000006 ヒ°株式会社 トラスト商会 EP刷</li> <li>000008 好株式会社 トラスト商会 EP刷</li> <li>000001 力株式会社 Tオン化学工 EP刷</li> <li>000011 肋株式会社 岡野企画 大 EP刷</li> <li>000011 方株式会社 CHT</li> <li>00011 方 株式会社 EPスト商会 EP刷</li> <li>000012 ジラ 白鳥商事株式会社 EP刷</li> <li>000013 ホ 北海オーロラ商事 株式 EP刷</li> <li>000014 ス株式会社 数寄家 EP刷</li> <li>000015 ト* TKC</li> <li>00015 ト* TKC</li> <li>00016 株式会社総合本画 EP刷</li> <li>000017 新潟石油株式会社 EP刷</li> <li>000018 (株)佐藤商事 EP刷</li> <li>000018 (株)佐藤商事 EP刷</li> <li>000019 戸根式会社 TT業</li> </ul>                                                                                                    | <ul> <li>場合は「通知用メールアドレス」を登録します。</li> <li>■ 虎の巻<br/>本日:令和6年8月31日(土)</li> <li>得意先 000001株式会社 岡野企画<br/>頭文字 か 営業所名</li> <li>発行方法<br/>見積書印刷 ・ 納品書(掛/現金)印刷 ・印刷 ・<br/>請求書 電子 ・ 領収書 印刷 ・</li> <li>電子送信<br/>通知用メールアドレス</li> <li>yamada_ichiro@xxx.co.jp</li> <li>先方担当者Eメールを複写</li> </ul>                          |
| <ul> <li>得意先にメールで通知できます。設定する</li> <li>翌 完行方法等の設定</li> <li>774(F) 表示(V) 9/0F 9(W) お問合せ(Q) 497 (H)</li> <li>株式会社 SCGEP刷</li> <li>全 アカサタナハマヤラワ 他</li> <li>コード 頭 得意先名 営業所名 見積書 書(000001 肋株式会社 岡野企画 EP刷]</li> <li>000002 化株式会社 伊勢企画 EP刷]</li> <li>000003 肋株式会社 中村商会 EP刷]</li> <li>000005 アザ 浅田サービス 株式会社 EP刷</li> <li>000006 ヒ°株式会社 2日製作 EP刷]</li> <li>000006 ヒ°株式会社 トラスト商会 EP刷]</li> <li>000008 好株式会社 トラスト商会 EP刷]</li> <li>000001 力株式会社 Tオン化学工 EP刷]</li> <li>000010 オ株式会社 日野企画 大 EP刷]</li> <li>000011 肋株式会社 日野企画 大 EP刷]</li> <li>000012 ジョ 白鳥商事 株式 EPJ刷</li> <li>000013 ホ 北海オーロラ商事 株式 EPI刷]</li> <li>000015 ト* TKC</li> <li>00015 ト* TKC</li> <li>00015 ト* TKC</li> <li>00016 株式会社総合本画 EP刷]</li> <li>000017 新潟石油株式会社 EP刷]</li> <li>000018 (株)佐藤商事 EPI刷]</li> <li>000018 (株)佐藤商事 EPI刷]</li> <li>000019 山口精機株式会社 EPI刷]</li> <li>000019 山口精機株式会社 EPI刷]</li> <li>000019 山口精機株式会社 EPI刷]</li> <li>000011 株式会社アークミール しゃぶしゃぶ EPI刷]</li> <li>000012 小 株式会社アークミール しゃぶしゃぶ EPI刷]</li> <li>000013 株式会社評奈川工業 EPI刷]</li> </ul>                                                                                                    | <ul> <li>場合は「通知用メールアドレス」を登録します。</li> <li>■ 虎の巻<br/>本日:令和 6年 8月31日(土)</li> <li>得意先 000001株式会社 岡野企画<br/>頭文字 か 営業所名</li> <li>発行方法<br/>見積書 印刷 ・ 納品書(掛/現金) 印刷 ・ 印刷 ・<br/>請求書 電子 ・ 領収書 印刷 ・</li> <li>電子送信<br/>通知用メールアドレス</li> <li>yamada_ichiro@xxx.co.jp</li> <li>先方担当者Eメールを復写</li> </ul>                     |
| <ul> <li>得意先にメールで通知できます。設定する</li> <li>第行方法等の設定</li> <li>774(F) 表示(V) 9/0F 9(V) お問合せ(Q) / 457 (H)</li> <li>株式会社 SCGEP刷</li> <li>全 アカサタナハマヤラワ 他</li> <li>コード 頭 得意先名 営業所名 見積書 書(<br/>000001 肋株式会社 岡野企画 EP刷</li> <li>000002 化株式会社 日勢企画 EP刷</li> <li>000003 肋株式会社 中村商会 EP刷</li> <li>000005 アサ 浅田サービス 株式会社 EP刷</li> <li>000006 ヒ°株式会社 cD別</li> <li>000006 ヒ°株式会社 トラスト商会 EP刷</li> <li>000007 コノ 小早川イデア株式会社 EP刷</li> <li>000008 好株式会社 大洋社 EP刷</li> <li>000001 カ株式会社 Tオン化学工 EP刷</li> <li>000010 イ株式会社 日野企画 大 EP刷</li> <li>000011 ホ株式会社 日野企画 大 EP刷</li> <li>000012 ジ 白鳥商事株式会社 EP刷</li> <li>000013 ホ 北海オーロラ商事 株式 EP刷</li> <li>000015 ド TKC</li> <li>000015 ド TKC</li> <li>00015 パ 株式会社 第二〇 日刷</li> <li>00017 新潟石油株式会社 EP刷</li> <li>000018 (株)佐藤商事 EP刷</li> <li>000018 (株)佐藤商事 EP刷</li> <li>000017 新潟石油株式会社 EP刷</li> <li>000018 (株)佐藤商事 EP刷</li> <li>000018 (株)佐藤商事 EP刷</li> <li>000019 小株式会社アークミール しゃぶしゃぶ EP刷</li> <li>000011 株式会社アークミール しゃぶしゃぶ EP刷</li> <li>00002 山梨食品工業株式会社 EP刷</li> <li>00002 ジ 群馬食品工業株式会社 EP刷</li> </ul>                                                                                                    | <ul> <li>場合は「通知用メールアドレス」を登録します。</li> <li>■ 虎の巻<br/>本日:令和 6年 8月31日(土)</li> <li>得意先 000001株式会社 岡野企画<br/>頭文字 か 営業所名</li> <li>発行方法<br/>見積書 印刷 ・ 納品書(掛/現金) 印刷 ・ 印刷 ・<br/>請求書 電子 ・ 領収書 印刷 ・</li> <li>電子送信</li> <li>通知用メールアドレス</li> <li>yamada_ichiro@xxx.co.jp</li> <li>先方担当者Eメ-ルを復写</li> </ul>                |
| <ul> <li>得意先にメールで通知できます。設定する</li> <li>翌 完行方法等の設定</li> <li>774(F) 表示(V) 9/0F 9/0V) 5問合せ(Q) 457 (H)</li> <li>株式会社 SCGEP刷</li> <li>全 ア カ サ タ ナ ハ マ ヤ ラ ワ 他</li> <li>コード 頭 得意先名 営業所名 見積書書</li> <li>000001 肋株式会社 岡野企画 EP刷</li> <li>000002 化株式会社 伊勢企画 EP刷</li> <li>000003 肋株式会社 中村商会 EP刷</li> <li>000006 ビ*株式会社 宮田製作 EP刷</li> <li>000006 ビ*株式会社 SCH製作 EP刷</li> <li>000006 ビ*株式会社 トラスト商会 EP刷</li> <li>000001 力株式会社 トラスト商会 EP刷</li> <li>000010 イ株式会社 大洋社 EP刷</li> <li>000010 イ株式会社 大洋社 EP刷</li> <li>000010 オ株式会社 大学社 EP刷</li> <li>000011 カ株式会社 大学社 EP刷</li> <li>000012 ジ 白鳥商事 株式会社 EP刷</li> <li>000013 ホ 北海オーロラ商事 株式 EP刷</li> <li>000015 ド TKC</li> <li>00015 ド TKC</li> <li>00016 株式会社熊谷企画 EP刷</li> <li>000017 新潟石油株式会社 EP刷</li> <li>000018 (株)住藤商事 EP刷</li> <li>000018 (株)住藤商事 EP刷</li> <li>000019 小田精機株式会社 EP刷</li> <li>000011 株式会社非会社 FP</li> <li>00011 株式会社第公社 EP刷</li> <li>000012 ジ 相馬食品工業株式会社 EP刷</li> <li>00002 小群馬食品工業株式会社 EP刷</li> </ul>                                                                                                    | <ul> <li>場合は「通知用メールアドレス」を登録します。</li> <li>■ 虎の巻<br/>本日:令和 6年 8月31日(土)</li> <li>得意先 000001 株式会社 岡野企画<br/>頭文字 か 営業所名</li> <li>発行方法<br/>見積書 ED刷 ・ 納品書(掛/現金) ED刷 ・ ED刷 ・ </li> <li>第求書 電子 ・ 領収書 ED刷 ・ </li> <li>電子送信</li> <li>通知用メールアドレス</li> <li>yamada_ichiro@xxx.co.jp</li> <li>先方担当者Eメールを複写</li> </ul>    |
| 得意先にメールで通知できます。設定する<br>第774(F) 表示(0 %) F %(W) お問合せ(Q) ペダ (H)<br>株式会社 SCGE印刷<br>全 アカサタナハマヤラワ 他<br><u>マカサタナハマヤラワ</u> 他<br><u>マカサタナハマヤラワ</u> 他<br><u>マカサタナハマヤラワ</u> 他<br><u>マトド頭 得意先名</u> 官業所名 見積書書<br>000001 朸株式会社 岡野企画 E 印刷<br>000002 化株式会社 伊勢企画 E 印刷<br>000003 炒株式会社 中村商会 E 印刷<br>000005 アツ 浅田サービス株式会社 E 印刷<br>000005 アツ 浅田サービス株式会社 E 印刷<br>000006 ビ*株式会社 SI D サブライ E 印刷<br>000007 JJ 小早川イデア株式会社 E 印刷<br>000008 ダ 株式会社 トラスト商会 E 印刷<br>000011 朸株式会社 大洋社 E 印刷<br>000012 ジ 白鳥商事株式会社 E 印刷<br>000012 ジ 白鳥商事株式会社 E 印刷<br>000013 * 北海オーロラ商事株式 E 印刷<br>000015 ド T K C E F 印刷<br>000016 株式会社教奇家 E 印刷<br>000017 新潟石油株式会社 E 印刷<br>000018 (株) 佐藤商事 E 印刷<br>000018 (株) 佐藤商事 E 印刷<br>000019 山口槽機株式会社 E 印刷<br>000019 山口槽機株式会社 E 印刷<br>000019 小口工業株式会社 E 印刷<br>000011 株式会社非奈川工業 E 印刷<br>000012 ジ 群馬食品工業株式会社 E 印刷<br>-                                                                                                    | <ul> <li>場合は「通知用メールアドレス」を登録します。</li> <li>-□ ×</li> <li>虎の巻<br/>本日:令和 6年 8月31日(土)</li> <li>得意先 000001 株式会社 岡野企画<br/>頭文字 か 営業所名</li> <li>発行方法<br/>見積書 印刷 ・ 納品書(掛/現金) 印刷 ・印刷 ・<br/>請求書 電子 ・ 領収書 印刷 ・</li> <li>電子送信<br/>通知用メールアドレス</li> <li>yamada_ichiro@xx.co.jp</li> <li>先方担当者Eメールを複写</li> </ul>          |
| 得意先にメールで通知できます。設定する<br>374(F) 素示(V) 9/2(F) (W) お問合せ(Q) ^4/2 (H)<br>株式会社 SCGEP刷<br>全 ア カ サ タ ナ ハ マ ヤ ラ ワ 他<br>コード 頭 得意先名 営業所名 見積書 書<br>000001 肋株式会社 岡野企画 EP刷<br>000002 化株式会社 伊勢企画 EP刷<br>000003 肋株式会社 中村商会 EP刷<br>000005 アザ 浅田サービス 株式会社 EP刷<br>000006 ヒ°株式会社 SEI型製作 EP刷<br>000006 ヒ°株式会社 SEI型製作 EP刷<br>000006 ヒ°株式会社 トラスト商会 EP刷<br>000001 カ株式会社 大洋社 EP刷<br>000001 ゲ 株式会社 トラスト商会 EP刷<br>000010 イ 株式会社 オオン化学工 EP刷<br>000011 カ 株式会社 日野企画 大 EP刷<br>000012 ジ 白鳥商事 株式 EP刷<br>000013 本 北海オーロラ商事 株式 EP刷<br>000015 ド TKC EP刷<br>000015 ド TKC EP刷<br>000016 株式会社熊谷企画 EP刷<br>000017 新潟石油株式会社 EP刷<br>000018 (株)佐藤商事 EP刷<br>000018 (株)佐藤商事 EP刷<br>000019 山口精機株式会社 EP刷<br>000019 小口精機株式会社 EP刷<br>000011 株式会社非奈川工業 EP刷<br>000012 小群馬食品工業株式会社 EP刷                                                                                                    | <ul> <li>場合は「通知用メールアドレス」を登録します。</li> <li>・ロ ×</li> <li>虎の巻<br/>本日:令和 6年 8月31日(土)</li> <li>得意先 000001株式会社 岡野企画<br/>頭文字 朸 営業所名</li> <li>発行方法</li> <li>見積書 印刷 ・ 納品書(掛/現金) 印刷 ・ 印刷 ・</li> <li>電子送信</li> <li>通知用メールアドレス</li> <li>yamada_ichiro@xxx.co.jp</li> <li>先方担当者Eメールを複写</li> </ul>                     |

■得意先がペポル未申請の場合は必ず「通知用メールアドレス」を登録してください。 得意先がペポル未申請の場合、得意先は当メールアドレスに届いたメールに記載されたURLからペポルインボイス等を閲覧します。このため、必ず登録してください。

以上